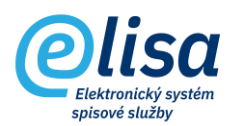

## Obsah

| 1. | Elektronická podatelna                       | 2   |
|----|----------------------------------------------|-----|
| 1  | 1 Nezaregistrované                           | 2   |
|    | 1.1.1 Záložka "Profil":                      | 3   |
|    | 1.1.2 Záložka "Elektronický obraz, přílohy": | 4   |
|    | 1.1.3 Záložka "Stejnopisy":                  | 6   |
|    | 1.1.4 Záložka "Kopie":                       | 6   |
|    | 1.1.5 Záložka "Poznámky":                    | 7   |
|    | 1.1.6 Záložka "Práva":                       | 8   |
| 1  | 2 Zaregistrované                             | 9   |
| 1  | 3 Odmítnuté                                  | 9   |
| 1  | 4 Odchozí nezaregistrované                   | 10  |
|    | 1.4.1 Záložka "Profil":                      | .11 |
|    | 1.4.2 Záložka "Elektronický obraz, přílohy": | .12 |
|    | 1.4.3 Záložka "Odesláno":                    | .13 |
| 1  | 5 Odchozí zaregistrované                     | 14  |

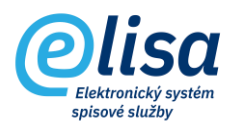

# 1. Elektronická podatelna

V této sekci se evidují přijaté či odeslané e-maily na adresu/z adresy elektronické podatelny organizace. V současné době je možné tuto funkci použít za předpokladu, že má organizace k dispozici tzv. Exchange server.

Na doručené emaily je na pozadí automatizovaně odpovídáno e-mailem z ePodatelny s informací o doručení e-mailu organizaci.

#### PODATELNA – Příjem – Elektronická podatelna

#### 1.1 Nezaregistrované

Zde je zobrazen seznam všech e-mailů doručených na adresu ePodatelny, s možností zaevidování e-mailu do ELISY jako dokument.

| Olica                                | ■ Podatelna        | / Příjem / Nez       | aregistrované      | Hledat 👻                | Přihlášen: <b>Adéla Hušková</b> , <u>Test</u> | er Čárový kód 📴 🕒 |  |  |
|--------------------------------------|--------------------|----------------------|--------------------|-------------------------|-----------------------------------------------|-------------------|--|--|
| Clisu                                | Nezaregistrova     | né                   |                    |                         |                                               |                   |  |  |
| PODATELNA :                          | + D / 🛛            | + D 🖉 🔞 💿 🖶          |                    |                         |                                               |                   |  |  |
| ∠ Přehled Příjem                     | Datum od (datum)   | × (\$ (čas)<br>00:00 | X 🖬 Datum d        | o (datu 🔇 (čas) 🗹 pouze | nepřečtené NAČÍST                             |                   |  |  |
| Datová schránka                      | Doručeno           | Identifikátor EP     | Odesilatel         | Předmět                 | Dok. evidován                                 | Dok. evč. Dok. ČJ |  |  |
| O Obecná zásilka                     | 27.04.2022 8:20:06 | 20220000000209       | OndrichM@seznam.cz | hrom. konv 1            |                                               |                   |  |  |
| <ul> <li>Návrat doručenek</li> </ul> | 27.04.2022 8:20:32 | 2022000000210        | OndrichM@seznam.cz | hrom. konv 2            |                                               |                   |  |  |
| C Elektronická podatelna             |                    |                      |                    |                         |                                               |                   |  |  |
| Nezaregistrované                     |                    |                      |                    |                         |                                               |                   |  |  |
| 🔿 Zaregistrované                     |                    |                      |                    |                         |                                               |                   |  |  |
| O Odmítnuté                          |                    |                      |                    |                         |                                               |                   |  |  |
| Odchozí nezaregistrované             |                    |                      |                    |                         |                                               |                   |  |  |
| Odchozí zaregistrované               |                    |                      |                    |                         |                                               |                   |  |  |

Lze zde provést tyto úkony:

**Založit dokument z e-mailu**: otevře se okno "**Příjem zásilky – nový**" a pokud je nastavena automatická validace a kontrola výstupních datových formátů (v modulu Administrace), nastanou tyto procesy.

III V případě, že je nastavena automatická kontrola výstupních datových formátů, tak je při založení dokumentu z e-mailu spuštěna automatizovaná kontrola VDF na všech přijatých komponentách. Není-li komponenta ve VDF a zároveň pro ni existuje VDF (např. docx), dojde k převedení komponenty do VDF (PDF/A-2B). V případě, že pro komponentu neexistuje VDF nebo již je přijatá jako VDF, tak se převod do VDF neprovádí.

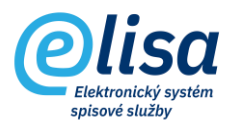

**Zobrazení detailu záznamu:** provede zobrazení detailu doručeného e-mailu.

**Zrušení (zneaktivnění) záznamu**: provede přesun e-mailu do podsekce Odmítnuté. POZOR: jde o nenávratnou operaci (např. v případě reklamních e-mailů, spamů apod., které nebudou evidovány do ELISY).

Okno "Příjem zásilky – nový" obsahuje záložky:

#### 1.1.1 Záložka "Profil":

Záložka obsahuje informace identifikující dokument zakládaný z e-mailové zprávy došlý na ePodatelnu. Z e-mailu se automaticky převezme předmět e-mailu do pole Věc (Popis) a informace z hlavičky e-mailu včetně textu e-mailu do pole Podrobný popis. Dokument má automaticky vyplněnou formu "Digitální" bez možnosti změny.

| íjem zásilky - nový                                                                |                             |                 |                 |                    | ×     |
|------------------------------------------------------------------------------------|-----------------------------|-----------------|-----------------|--------------------|-------|
|                                                                                    |                             |                 |                 |                    |       |
| PROFIL ELEKTRONICKÝ OBRAZ, PŘÍLOHY                                                 | STEJNOPISY                  | KOPIE           | POZNÁMKY        |                    | PRÁVA |
| Dokument                                                                           |                             |                 |                 |                    |       |
| Věc (Popis) –<br>hrom. konv 1                                                      |                             |                 |                 | Čárový kód         |       |
| Typ dokumentu                                                                      | Q Počet listů               | Počet           | příloh          | Forma<br>Digitální | ~     |
| Spisový znak                                                                       | Q Doručeno (0<br>27.04.20   | datum) 22       | × (čas)<br>08:2 | 0                  | ×     |
| Odesílatel                                                                         | Zásilka                     |                 |                 |                    |       |
| Odesilatel                                                                         | Q 🖬 Datum                   | cizího odeslání |                 |                    |       |
|                                                                                    | Podací číslo –<br>EP2022000 | 0000209         |                 |                    |       |
|                                                                                    | Způsob odeslá               | ní<br>á pošta   |                 |                    | +     |
| Č. Lodesilatele                                                                    | Typ zásilky —<br>Obvčeiná   |                 |                 |                    |       |
| Nepřidělovat dokumentu ČJ                                                          | Forma zásilky               |                 |                 |                    |       |
| Podrobný popis<br>Odesláno: 27.04.2022.8:10.0d: OndrichM@seznam.cz.Komu: Martin ON |                             |                 |                 |                    |       |
| předmět (věc): hrom. konv 1                                                        | DRICH@CH3.CZ, Spi3@CH3.CZ   |                 |                 |                    | Q     |
| Předat                                                                             |                             |                 |                 |                    |       |
| Spisový uzel                                                                       | - Funkční místo             |                 |                 |                    | -     |

| ULOŽIT | ZAVŘÍT  |
|--------|---------|
| OLOLII | 2711111 |

Ve spodní části záložky se vybírá příjemce (zpracovatel) dokumentu v organizaci volbou <u>spisového uzlu</u> a <u>funkčního místa</u>.

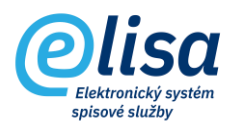

#### 1.1.2 Záložka "Elektronický obraz, přílohy":

Obsahuje elektronické soubory z e-mailu, přičemž v oblasti "Elektronický obraz" je vždy vložen e-mail ve formátu EML a v oblasti "Přílohy" jsou vloženy případné přílohy e-mailu, které ELISA automaticky vyjme z EML souboru.

| PROFIL ELEKTRONICKÝ OBRAZ, PŘÍLOHY STEJNOPISY KOPIE POZNÁMKY Elektronický obraz                                                                                                    |                    |         |          |        |       |           |                |          | / - nový                              | íjem zásilky      |
|----------------------------------------------------------------------------------------------------|--------------------|---------|----------|--------|-------|-----------|----------------|----------|---------------------------------------|-------------------|
| PROFIL       ELEKTRONICKÝ OBRAZ, PŘÍLOHY       STEJNOPISY       KOPIE       POZNÁMKY         Elektronický obraz       2022/200000000000000000000000000000000                                                                                                    |                    |         |          |        |       |           |                |          | 8 8 8 8                               | 0                 |
| Elektronický obraz         202220000000035 emil (140.8 kB)       + <ul> <li> <li> <li> <li> <li> </li> <li> </li> <li></li></li></li></li></li></ul>                                                                                                    | PRÁVA              | OZNÁMKY |          | KOPIE  |       | FEJNOPISY | S              | ÍLOHY    | ELEKTRONICKÝ OBRAZ, PŘ                | PROFIL            |
| Soubor elektronického obrasu<br>202220000000035 semi (140.8 kB)       Image: Construint of the second of the second of |                    |         |          |        |       |           | _              |          | ız                                    | Elektronický obra |
| Verze: 1       Formát: eml         JID: K758002       Velikost: 140,75 kB         Přílohy       Počet       Druh       Standard       Verze       Formát       Velikost       JID         Název souboru       Počet       Druh       Standard       Verze       Formát       Velikost       JID       ZM         □       □       □       Průvodní dokument.pdf       1       Průvodní dok       1       pdf       95,93 kB       K758019       ZM         □       □       □       Průvodní dok       1       pdf       95,93 kB       K758019       ZM       AUTO         □       □       □       □       □       □       1       pdf       95,93 kB       K758019       ZM                                                                                                    | -9                 | 20      | x 🖙 2    | : 📼 R  |       | + C       |                |          | ického obrazu<br>00035.eml (140.8 kB) | C 20220000        |
| JID: K758002 Velikos: 140,75 kB                                                                                                    |                    |         |          |        |       |           | eml            | Formát:  |                                       | /erze: 1          |
| Prilohy       Název souboru       Počet       Druh       Standard       Verze       Formát       Velikost       JID <ul> <li>Průvodní dokument pdf</li> <li>Průvodní doku</li> <li>I</li> <li>Průvodní doku</li> <li>I</li> <li>Průvodní dokument pdf</li> <li>Průvodní dokument pdf</li> <li>Průvodní dokument pdf</li> <li>Průvodní doku</li> <li>I</li> <li>Průvodní doku</li> <li>I</li> <li>Průvodní dokument pdf</li> <li>Průvodní dokument pdf</li> <li>Průvodní doku</li> <li>I</li> <li>Průvodní dokument pdf</li> <li>Průvodní dokument pdf</li> <li>Průvodní doku</li></ul>                                                                                                    |                    |         |          |        |       |           | : 140,75 kB    | Velikost |                                       | ID: K758002       |
| Název souboru       Počet       Druh       Standard       Verze       Formát       Velikost       JID         Image: Standard Standard       Průvodní dokument.pdf       1       Průvodní dok       1       pdf       95,93 kB       K758019       ZM         Image: Standard Standard       Verze       Formát       Velikost       JID       Image: Standard Standard Standar                                                                                                    |                    |         |          |        |       |           |                |          |                                       | Přílohy           |
| Průvodní dokument.pdf       1       Průvodní dok.       1       pdf       95,93 kB       K758019       ZM         O       KONNE       1       pdf       95,93 kB       K758019       ZM         O       KONNE       U       U       U       U       U       U         AUTO       VALIL       U       U       U       U       U       U       U                                                                                                    | NOVÁ               | JID     | Velikost | Formát | Verze | Standard  | Druh           | Počet    | Název souboru                         |                   |
|                                                                                                    | ZOBRAZIT           | K250010 | 05.0310  | odf    |       |           | Definition day |          | Prévadal delourset est                | La A. o.          |
| O<br>KONVE<br>AUTO<br>VALI<br>P                                                                                                    | ZMĚNA NÁZVU        | K/58019 | 90,93 KB | por    |       |           | Provodni dok   |          | Pruvodni dokument por                 | □ □ <i>č/</i>     |
| KONVE<br>AUTO<br>VALI                                                                                                    | ODSTRANIT          |         |          |        |       |           |                |          |                                       |                   |
| Autor<br>Valit<br>P                                                                                                    | ONVERTOVAT DO PDF  |         |          |        |       |           |                |          |                                       |                   |
| VALIT<br>F                                                                                                    | UTORIZ. KONVERZE   |         |          |        |       |           |                |          |                                       |                   |
| P                                                                                                    | VALIDACE PODPISU   |         |          |        |       |           |                |          |                                       |                   |
|                                                                                                    | PODEPSAT           |         |          |        |       |           |                |          |                                       |                   |
|                                                                                                    | ATŘIT ČAS.RAZÍTKEM |         |          |        |       |           |                |          |                                       |                   |
|                                                                                                    |                    |         |          |        |       |           |                |          |                                       |                   |
| EVV.                                                                                                    | VYJMUTI PRILOH     |         |          |        |       |           |                |          |                                       |                   |
| 208                                                                                                    | ZOBRAZIT VERZE     |         |          |        |       |           |                |          |                                       |                   |

Lze zde provést tyto úkony:

Nový: umožní vložit nový soubor:

- Zvolit soubor z tohoto počítače zobrazí prostředí daného PC, kde je možné daný soubor vybrat
- Scanovat předlohu umožní vložit soubor z připojeného skeneru k PC
- *Načíst soubor čtečkou* umožní načíst soubor zadáním čárového kódu (pomocí čtečky čárových kódů nebo ručním zadáním z klávesnice).

Zobrazit: provede zobrazení nebo uložení souboru.

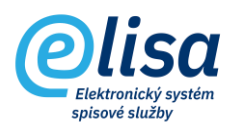

**Odstranit**: umožní odstranění souboru. POZOR: jedná se o nenávratnou operaci (např. v případě infikovaného souboru).

**Konvertovat do PDF**: provede změnu datového formátu na formát PDF/A, čímž se zvýší číslo verze souboru oproti předchozí verzi a vznikne tzv. doložka o změně datového formátu (jako poslední strana převedeného dokumentu), která by měla být elektronicky podepsána a opatřena časovým razítkem.

**Autorizovaná konverze**: umožní provést autorizovanou konverzi z moci úřední v obou směrech (z listinné do elektronické podoby a obráceně).

**Zkontrolovat platnost elektronického podpisu**: provede kontrolu existence a platnosti elektronického podpisu, pečeti, časového razítka. O výsledku ověření vznikne tzv. protokol, který se uloží do oblasti "Přílohy".

V případě, že je nastavena automatická validace, tak je při založení dokumentu z e-mailu spuštěna automatizovaná validace na všech přijatých komponentách, s tím, že vznikne jeden protokol o validaci, obsahující informace o všech zkontrolovaných komponentách.

**Podepsat elektronickým podpisem**: vyvolá načtení dostupných podpisových certifikátů či pečetí z prostředků: čipová karta, token a Windows úložiště. Po výběru certifikátu dojde k elektronickému podepsání dokumentu.

**Opatřit časovým razítkem**: umožní k dokumentu připojit samostatné kvalifikované elektronické časové razítko. Funkce je dostupná pouze v případě aktivního rozhraní ELISY na služby od spol. Software 602.

**Opatřit pečetí**: umožní k dokumentu připojit kvalifikovanou elektronickou pečeť. Funkce je dostupná pouze v případě aktivního rozhraní ELISY na služby od spol. Software 602.

**Vyjmutí příloh z EML/ZFO souboru**: umožní vyjmout přílohy z EML a ZFO souboru a následně vložit do oblasti Přílohy.

**Zobrazit verze**: provede otevření okna, kde jsou zobrazeny všechny verze dané komponenty, které lze zobrazit/uložit, nebo z nich založit novou či samostatnou verzi.

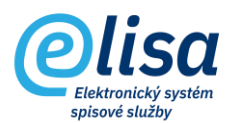

#### 1.1.3 Záložka "Stejnopisy":

Umožní předat spolu s originálem i stejnopisy dokumentu, přičemž se stejnopisem lze pracovat jako s originálem dokumentu (identifikátory má stejnopis jedinečné). Vazba mezi originálem a stejnopisem je vidět na detailu dokumentu v záložce "Související".

Příjemce/zpracovatel stejnopisu se provádí výběrem spisového uzlu a následně funkčního místa.

| Příjem zásilky - no          | Příjem zásilky - nový X     |                                                                   |          |          |       |  |  |
|------------------------------|-----------------------------|-------------------------------------------------------------------|----------|----------|-------|--|--|
|                              | 9 9 1                       |                                                                   |          |          |       |  |  |
| PROFIL                       | ELEKTRONICKÝ OBRAZ, PŘÍLOHY | STEJNOPISY                                                        | KOPIE    | POZNÁMKY | PRÁVA |  |  |
|                              | Předat st                   | ejnopis zásilky (zakládaného dok                                  | umentu): |          |       |  |  |
| Spisový uzel                 |                             | Funkční místo     Nezvoleno     Funkční místo                     |          |          | •     |  |  |
| Spisový uzel<br>Spisový uzel |                             | Nezvoleno           Q           Funkční místo           Nezvoleno |          |          | •     |  |  |
| Spisový uzel                 |                             | Q Funkčni misto<br>Nezvoleno                                      |          |          | •     |  |  |
| Spisový uzel                 |                             | Q Funkční místo<br>Nezvoleno                                      |          |          | •     |  |  |
| Spisový uzel                 |                             | Q Funkční místo<br>Nezvoleno                                      |          |          | •     |  |  |
| Spisový uzel                 |                             | Q Funkční místo<br>Nezvoleno                                      |          |          | •     |  |  |
| Spisový uzel                 |                             | Q Funkční místo<br>Nezvoleno                                      |          |          | •     |  |  |
| Spisový uzel                 |                             | Q Funkční místo<br>Nezvoleno                                      |          |          | •     |  |  |
| Spisový uzel                 |                             | Q Funkční místo<br>Nezvoleno                                      |          |          | •     |  |  |

#### 1.1.4 Záložka "Kopie":

Umožní předat spolu s originálem i kopie dokumentu, přičemž kopie je určena především pro čtení dokumentu.

Kopii dokumentu nelze předat na spisovnu a na konci životního cyklu by měla být stornována. Vazba mezi originálem a kopií je vidět na detailu dokumentu v záložce "Související".

Příjemce kopie se provádí výběrem spisového uzlu a následně funkčního místa.

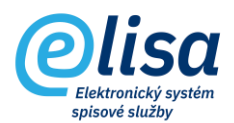

| Příjem zásilky - n | lový                        |                   |                             |          |          | ×         |
|--------------------|-----------------------------|-------------------|-----------------------------|----------|----------|-----------|
| / C 🕐 🖶            | 8 9 1                       |                   |                             |          |          |           |
| PROFIL             | ELEKTRONICKÝ OBRAZ, PŘÍLOHY | STEJNO            | DPISY                       | KOPIE    | POZNÁMKY | PRÁVA     |
|                    | Předat ko                   | opii zásilky (zał | dádaného doku               | ımentu): |          |           |
| Spisový uzel       |                             | Q                 | Funkční místo               | -        |          | ~         |
| Spisový uzel       |                             | 0                 | Funkční místo               |          |          |           |
|                    |                             | ~                 | Funkční místo               |          |          |           |
| Spisovy uzei       |                             | ~                 | Funkční místo               |          |          | ·         |
| Spisový uzel       |                             | <u> </u>          | Nezvoleno     Funkční místo |          |          | <b>•</b>  |
| Spisový uzel       |                             | Q                 | Nezvoleno                   |          |          | •         |
| Spisový uzel       |                             | Q                 | Nezvoleno                   |          |          | •         |
| Spisový uzel       |                             | Q                 | Funkční místo<br>Nezvoleno  |          |          | •         |
| Spisový uzel       |                             | Q                 | Funkční místo<br>Nezvoleno  |          |          | -         |
| Spisový uzel       |                             | Q                 | Funkční místo               |          |          |           |
| Spisourí uzel      |                             | Q                 | Funkční místo               |          |          |           |
| spisovy uzer       |                             | ~                 | Nezvoleno                   |          |          | · · · · · |

#### 1.1.5 Záložka "Poznámky":

Je zde možné napsat poznámku k přijatému dokumentu. Po založení dokumentu se poznámka přenese na originál, stejnopis a kopii dokumentu.

| Příjem zásilky - nový |                                                 |                           |       |          |       |  |  |
|-----------------------|-------------------------------------------------|---------------------------|-------|----------|-------|--|--|
| / C (?) 🖶             | 89                                              |                           |       |          |       |  |  |
| PROFIL                | ELEKTRONICKÝ OBRAZ, PŘÍLOHY                     | STEJNOPISY                | KOPIE | POZNÁMKY | PRÁVA |  |  |
| i Tato poznámka j     | e zobrazována všem uživatelům aplikace.         |                           |       |          |       |  |  |
| Text poznámky se po   | o založení dokumentu přenese na detail dokument | u, na záložku "Poznámky". |       |          | Q     |  |  |
|                       |                                                 |                           |       |          |       |  |  |
|                       |                                                 |                           |       |          |       |  |  |
|                       |                                                 |                           |       |          |       |  |  |

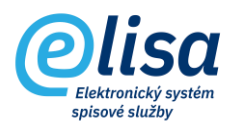

#### 1.1.6 Záložka "Práva":

Na záložce je možné nastavit práva na zobrazení dokumentu pro funkční místa nebo spisové uzly. Uživatel, který má přiděleno právo, je o tomto informován notifikačním emailem, pokud má tuto notifikaci zapnutu v Konfiguraci.

Funkční místo s přiděleným právem si může daný dokument vyhledat v modulu Kancelář – Přehled -Hledání, podle identifikátorů, které jsou obsaženy v notifikačním emailu.

| Příjem zásilky - nov       | ſý                                   |                              |                         |                 | ×         |
|----------------------------|--------------------------------------|------------------------------|-------------------------|-----------------|-----------|
| / C 🤉 🖶 🗄                  |                                      |                              |                         |                 |           |
| PROFIL                     | ELEKTRONICKÝ OBRAZ, PŘÍLOHY          | STEJNOPISY                   | KOPIE                   | POZNÁMKY        | PRÁVA     |
|                            | Následující funkční místa či spisové | é uzly mají nad rámec běžnýc | ch práv povoleno zobra: | zení dokumentu: |           |
| Funkční místo, spisový uze | 21                                   |                              |                         |                 | PŘIDAT FM |
|                            | Nejsou dostu                         | oná žádná data               |                         |                 | ODEBRAT   |
|                            |                                      |                              |                         |                 |           |
|                            |                                      |                              |                         |                 |           |
|                            |                                      |                              |                         |                 |           |
|                            |                                      | ULOŽIT                       |                         |                 |           |

Po založení dokumentu (kliknutím na tlačítko

) se dokumentu přidělí identifikátory:

| Informace                                                                                                    |                                               |              |
|----------------------------------------------------------------------------------------------------|-----------------------------------------------|--------------|
| Dokument byl úspěšně z<br>Číslo jednací: <b>CNSA/337</b><br>Čárový kód: <b>CNSASSHUI</b><br>Evidenční číslo: <b>406</b> | aložen. Přidělené ider<br>/2022/cns/<br>A5E39 | ntifikátory: |
| [                                                                                                    | ОК                                            |              |

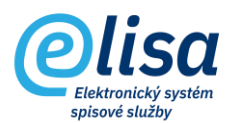

#### 1.2 Zaregistrované

Zde je zobrazen seznam všech doručených e-mailů na adresu ePodatelny, které byly zaevidovány jako dokumenty.

| Olisa                                | Podatelna                                                                                                    | I / Příjem / Zareg | istrované           | Hledat 👻 Přihlášen: A | déla Hušková, <u>Test</u> | er Čárový kód |                    |  |  |
|--------------------------------------|----------------------------------------------------------------------------------------------------|--------------------|---------------------|-----------------------|---------------------------|---------------|--------------------|--|--|
| PODATELNA :                          | Zaregistrované<br>+ D 🖉 😒                                                                                                    | Zaregistrované     |                     |                       |                           |               |                    |  |  |
| ∠ Přehled ∑ Příjem                   | Datum od (astum)         X         Image: Construction of the construction of the con |                    |                     |                       |                           |               |                    |  |  |
| Datová schránka                      | Doručeno                                                                                                    | Identifikátor EP   | Odesílatel          | Předmět               | Dok. evidován             | Dok. evč.     | Dok. ČJ            |  |  |
|                                      | 14.04.2022 13:31:44                                                                                                    | 2022000000083      | Martin.ONDRICH@cn   | ePodatelna            | 14.04.2022 13:35:57       | 830           | CNSA/741/2022/cns  |  |  |
| Obecná zásilka                       | 16.04.2022 23:00:49                                                                                                    | 2022000000088      | OndrichM@seznam.cz  | vice priloh           | 16.04.2022 23:02:48       | 859           | CNSA/769/2022/cns/ |  |  |
| <ul> <li>Návrat doručenek</li> </ul> | 19.04.2022 1:55:25                                                                                                    | 2022000000098      | viva-noreply@micros | Your digest email     | 23.04.2022 20:15:41       | 918           | CNSA/827/2022/cns  |  |  |
| C Elektronická podatelna             | 20.04.2022 12:19:04                                                                                                    | 2022000000125      | Martin.ONDRICH@cn   | KzMU 2                | 24.04.2022 14:19:08       | 922           | CNSA/831/2022/cns  |  |  |
| Nezaregistrované                     | 23.04.2022 19:43:40                                                                                                    | 2022000000137      | OndrichM@seznam.cz  | velke mn. priloh      | 24.04.2022 19:12:10       | 939           | CNSA/847/2022/cns  |  |  |
|                                      | 24.04.2022 18:24:32                                                                                                    | 2022000000142      | Martin.ONDRICH@cn   | bez přállohy          | 24.04.2022 18:33:50       | 931           | CNSA/839/2022/cns  |  |  |
| Zaregistrované                       | 24.04.2022 18:26:45                                                                                                    | 2022000000151      | Martin.ONDRICH@cn   | emi, pdf, word        | 24.04.2022 18:35:16       | 932           | CNSA/840/2022/cns  |  |  |
| Odmítnuté                            | 24.04.2022 18:44:23                                                                                                    | 2022000000157      | Martin.ONDRICH@cn   | word xml exc          | 24.04.2022 18:48:31       | 934           | CNSA/842/2022/cns  |  |  |
| Odchozí nezaregistrované             | 24.04.2022 18:45:58                                                                                                    | 2022000000160      | Martin.ONDRICH@cn   | xmll a word           | 24.04.2022 18:50:13       | 935           | CNSA/843/2022/cns  |  |  |
| Odchozí zaregistrované               | 25.04.2022 7:12:43                                                                                                    | 2022000000178      | OndrichM@seznam.cz  | KzMU DA příloha 1     | 26.04.2022 21:54:53       | 965           | CNSA/873/2022/cns  |  |  |

Lze zde provést tyto úkony:

**Zobrazení detailu záznamu**: provede zobrazení detailu záznamu.

#### 1.3 Odmítnuté

Zde je zobrazen seznam všech e-mailů, které byly zrušeny v sekci Nezaregistrované.

| Olica                               | E Podatelna / Přijem / Odmítnuté Hledat 🔹                                              | Přihlášen: Adéla Hušková, <u>Tester</u> Čárový kód 📴 😫 |
|-------------------------------------|----------------------------------------------------------------------------------------|--------------------------------------------------------|
| Clisu                               | Odmítnuté                                                                              |                                                        |
| PODATELNA :                         | + 🗋 🖊 🕱 💿 🖶                                                                            |                                                        |
| ∠ Přehled Přílem                    | Datum od (datum) X (cas) (cas)                                                         | NAČÍST                                                 |
| <ul> <li>Datová schránka</li> </ul> | Doručeno Identifikátor EP Odesilatel Předmět                                           | Dok. evidován Dok. evč. Dok. ČJ                        |
| 🔘 Obecná zásilka                    | 26 04 2022 9 35 29         2022000000194         Adela HUSKOVA@cn         Vice pillioh |                                                        |
| O Návrat doručenek                  |                                                                                        |                                                        |
| C Elektronická podatelna            |                                                                                        |                                                        |
| O Nezaregistrované                  |                                                                                        |                                                        |
| 🔵 Zaregistrované                    |                                                                                        |                                                        |
| Odmítnuté                           |                                                                                        |                                                        |
| Odchozí nezaregistrované            |                                                                                        |                                                        |
| O Odchozí zaregistrované            |                                                                                        |                                                        |

Lze zde provést tyto úkony:

Zobrazení detailu záznamu: provede zobrazení detailu záznamu.

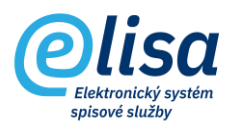

#### 1.4 Odchozí nezaregistrované

Zde je zobrazen seznam všech odeslaných e-mailů z adresy ePodatelny, s možností zaevidování e-mailu do ELISY jako dokument.

| Olisa                                | Podatelna                | u / Příjem / Odch | ozí nezaregistrované | é Hledat 👻 Přihl                    | ášen: <b>Adéla Hušková</b> , <u>Teste</u> | <u>ar</u> Čárový kód | 68 |  |  |
|--------------------------------------|--------------------------|-------------------|----------------------|-------------------------------------|-------------------------------------------|----------------------|----|--|--|
| <u></u><br>Ûlisû                     | Odchozí nezaregistrované |                   |                      |                                     |                                           |                      |    |  |  |
| PODATELNA :                          | 🛨 🗋 🖉 💥                  |                   |                      |                                     |                                           |                      |    |  |  |
| ✓ Přehled                            | Datum od (datum)         | × (\$ 00:00       | × Datum do           | o (datu 🕓 (čas) 🗹 pouze nepřečtené  | NAČÍST                                    |                      |    |  |  |
| Prijem     Datová sobránka           | Odesláno                 | Identifikátor EP  | Příjemce             | Předmět                             | Dok. evidován                             | Dok. evč. Dok. ČJ    |    |  |  |
| 07 Datova schranka                   | 14.04.2022 13:33:36      | 2022000000087     | Martin.ONDRICH@cn    | RE: ePodatelna                      |                                           |                      |    |  |  |
| <ul> <li>Obecná zásilka</li> </ul>   | 16.04.2022 23:01:52      | 20220000000090    | OndrichM@seznam.cz   | RE: vice priloh                     |                                           |                      |    |  |  |
| <ul> <li>Návrat doručenek</li> </ul> | 16.04.2022 23:02:23      | 2022000000091     | OndrichM@seznam.cz   | RE: vice priloh                     |                                           |                      |    |  |  |
| C Elektronická podatelna             | 16.04.2022 23:02:51      | 2022000000092     | OndrichM@seznam.cz   | RE: vice priloh                     |                                           |                      |    |  |  |
| <ul> <li>Nezaregistrované</li> </ul> | 18.04.2022 20:16:05      | 2022000000094     | OndrichM@seznam.cz   | RE: TEPVOS - simulace přijmu emailu |                                           |                      |    |  |  |
| 0                                    | 18.04.2022 20:16:06      | 2022000000095     | OndrichM@seznam.cz   | RE: TEPVOS - simulace příjmu emailu |                                           |                      |    |  |  |
| <ul> <li>Zaregistrovane</li> </ul>   | 18.04.2022 20:16:37      | 2022000000096     | OndrichM@seznam.cz   | RE: TEPVOS - simulace příjmu emailu |                                           |                      |    |  |  |
| Odmítnuté                            | 18.04.2022 20:16:59      | 2022000000097     | OndrichM@seznam.cz   | RE: TEPVOS - simulace příjmu emailu |                                           |                      |    |  |  |
| Odchozí nezaregistrované             | 19.04.2022 1:56:06       | 2022000000099     | viva-noreply@micros  | RE: Your digest email               |                                           |                      |    |  |  |
| O Odchozí zaregistrované             | 19.04.2022 1:56:06       | 2022000000100     | viva-noreply@micros  | RE: Your digest email               |                                           |                      |    |  |  |

Lze zde provést tyto úkony:

Založit dokument z e-mailu: otevře se okno "Dokument – nový".

D

Zobrazení detailu záznamu: provede zobrazení detailu odeslaného e-mailu.

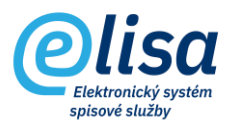

#### 1.4.1 Záložka "Profil":

Záložka obsahuje informace identifikující dokument zakládaný z e-mailové zprávy odeslané z ePodatelny.

Z e-mailu se automaticky převezme předmět e-mailu do pole Věc (Popis) a informace z hlavičky e-mailu včetně textu e-mailu do pole Podrobný popis. Dokument má automaticky vyplněnou formu "Digitální" bez možnosti změny.

| Dokument - nový                                                                                                    | ×                                                                                                    |
|----------------------------------------------------------------------------------------------------|----------------------------------------------------------------------------------------------------|
|                                                                                                    |                                                                                                    |
| Dokument                                                                                                    | Nový                                                                                                    |
| PROFIL         DORUČENÍ         ELEKTRONICKÝ OBRAZ, PŘÍLOHY         ODESLÁNO         POŘADAČE           Véc (Popis)         Image: Strice priloh         Image: Strice priloh         Imag | HISTORIE PRÁVA SOUVISEJÍCÍ POZNÁMKY ROZDĚLOVNÍK SOUVISEJÍCÍ SUBJEKTY<br>ČJ ZADAT VLASTNÍ ČJ 2022 T Digitální Vlastní T |
| předmět (věc): RE: vice priloh<br>Typ dokumentu                                                                                                    | □ 16.04.2022 × S ((as))<br>(boucero (usium)<br>16.04.2022 × S ((as))<br>23:02 × S ((as))                               |
| Spisový znak Q                                                                                                    | Evidováno                                                                                                    |
| Spouštěcí událost                                                                                                    | Vyřídit do                                                                                                    |
| Spisový plán                                                                                                    | Právní moc                                                                                                    |
| Skart. znak 👻 Skartační lhůta 🛅 Datum sp. události                                                                                                    | Předpoklad právní moc                                                                                                  |
| ČJ jiného SW                                                                                                    | Způsob vyřízení                                                                                                    |
| Přístup<br>Běžný dokument ▼ Počet listů Počet příloh                                                                                                    | Vyřizující dokument                                                                                                    |
|                                                                                                    | Spis                                                                                                    |
|                                                                                                    | Složka                                                                                                    |
| Díl typového spisu                                                                                                    |                                                                                                    |
| Vlastník<br>Hušková Adéla, Tester                                                                                                    | Spisový uzel<br>CNS a.s.                                                                                               |
|                                                                                                    |                                                                                                    |

| ULOŽIT | ZAVŘÍT |
|--------|--------|
|        |        |

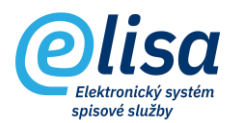

#### 1.4.2 Záložka "Elektronický obraz, přílohy":

Obsahuje elektronické soubory z e-mailu, přičemž v oblasti "Elektronický obraz" je vždy vložen e-mail ve formátu EML a v oblasti "Přílohy" jsou vloženy případné přílohy e-mailu, které ELISA automaticky vyjme z EML souboru.

| PROFIL        | ELEKTRONICKÝ OBRAZ                        | , PŘÍLOHY | S            | TEJNOPISY  |       | KOPIE  |          | POZNÁMKY | PRÁVA                    |
|---------------|-------------------------------------------|-----------|--------------|------------|-------|--------|----------|----------|--------------------------|
| ektronický ob | 137                                       |           |              |            |       |        |          |          |                          |
| Soubor elektr | onického obratu<br>0000035.eml (140.8 kB) |           |              | <b>+</b> ( | ) 다 🏻 |        | ak Eş    | 2 2 2    | <b>a</b> 9               |
| rze: 1        |                                           | Formát    | : eml        |            |       |        |          |          |                          |
| D: K758002    |                                           | Velikos   | t: 140,75 kB |            |       |        |          |          |                          |
| ilohu         |                                           |           |              |            |       |        |          |          |                          |
| nony          |                                           |           |              |            |       |        |          |          | turn of                  |
|               | Název souboru                             | Počet     | Druh         | Standard   | Verze | Formát | Velikost | JID      | NOVA                     |
| 1 8           | Průvodní dokument.pdf                     | 1         | Průvodní dok |            | 1     | pdf    | 95,93 kB | K758019  | ZUDRAZII<br>ZMĚNA NÁZVII |
|               |                                           |           |              |            |       |        |          |          | ODSTRANIT                |
|               |                                           |           |              |            |       |        |          |          | KONVERTOVAT DO PDR       |
|               |                                           |           |              |            |       |        |          |          | AUTORIZ. KONVERZE        |
|               |                                           |           |              |            |       |        |          |          | VALIDACE PODPISU         |
|               |                                           |           |              |            |       |        |          |          | PODEPSAT                 |
|               |                                           |           |              |            |       |        |          |          | OPATŘIT ČAS.RAZÍTKE      |
|               |                                           |           |              |            |       |        |          |          | OPATŘIT PEČETÍ           |
|               |                                           |           |              |            |       |        |          |          | VYJMUTÍ PŘÍLOH           |
|               |                                           |           |              |            |       |        |          |          | ZOBRAZIT VERZE           |
|               |                                           |           |              |            |       |        |          |          |                          |
|               |                                           |           |              | _          |       |        |          |          |                          |
|               |                                           |           |              |            |       |        |          |          |                          |

Soubory je možné zobrazit a provádět nad nimi operace dle v tu chvíli dostupných (aktivních) ikon.

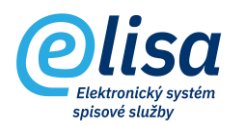

### 1.4.3 Záložka "Odesláno":

Kliknutím na tlačítko "NOVÉ" je možné vložit adresáty/příjemce odeslaného emailu.

| e         | lisa —                                | Dokument - nový |                                                                                      |    | ×                                |
|-----------|---------------------------------------|-----------------|--------------------------------------------------------------------------------------|----|----------------------------------|
|           | Odeslání dokumentu                    | - nový          |                                                                                      | ×  |                                  |
|           | / C 🤊 🖶 💾                             |                 |                                                                                      |    |                                  |
| Prehled   | Akuální stav<br>Vytvořeno             | ÷               | Odeslat: 💿 Jednomu adresátu 🔿 Skupinē adresátů 🔿 Výběru adresátů 🔿 Přidělit adresáty |    | Nový                             |
| Dokumenty | Způsob odeslání<br>Elektronická pošta | *               | Adresit                                                                              | _  |                                  |
| Nevyfize  | Obyčejná                              | *               | Elisa                                                                                | XQ | IOZDELOVNIK SOUVISEJICI SUBJEKTY |
| Vyřízení  | Nezvoleno                             | •               |                                                                                      |    | NOVÉ                             |
| Stornova  |                                       |                 |                                                                                      |    | EDITOVAT                         |
| Předáva   |                                       |                 | Zásilka obsahuje aktuální verzi dokumentu                                            |    | STORNO                           |

Způsob odeslání je automaticky zvolen: "Elektronická pošta" bez možnosti změny.

V poli "Adresát" je potřeba skrze číselník externích subjektů vyhledat, popřípadě založit, externí subjekt, který je příjemcem odeslaného emailu.

|                                              | ULOŽIT |                                        |
|----------------------------------------------|--------|----------------------------------------|
| Po založení dokumentu (kliknutím na tlačítko |        | ) se dokumentu přidělí identifikátory: |

| Informace                                                                                                    |                                                  |              |
|----------------------------------------------------------------------------------------------------|--------------------------------------------------|--------------|
| Dokument byl úspěšně z<br>Číslo jednací: <b>CNSA/33</b><br>Čárový kód: <b>CNSASSHU</b><br>Evidenční číslo: <b>406</b> | založen. Přidělené ider<br>7/2022/cns/<br>IA5E39 | ntifikátory: |
|                                                                                                    | ок                                               |              |

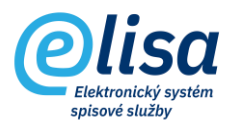

#### 1.5 Odchozí zaregistrované

Zde je zobrazen seznam všech odeslaných e-mailů z adresy ePodatelny, které byly zaevidovány jako dokumenty.

| Olisa                              | Podatelna                        | a / Příjem / Odch    | nozí zaregistrované | Hledat         | Přihlášen: A | déla Hušková, <u>Teste</u> | Čárový kód | • •                |
|------------------------------------|----------------------------------|----------------------|---------------------|----------------|--------------|----------------------------|------------|--------------------|
| PODATELNA :                        | Odchozí zaregi                   | strované             |                     |                |              |                            |            |                    |
| ∠ Přehled Přijem                   | Datum od (datum) -<br>14.04.2022 | × (\$ (ćas)<br>00:00 | X 🖬 Datum d         | o (datu        | NAČÍST       |                            |            |                    |
| Datová schránka                    | Odestáno                         | Identifikátor EP     | Příjemce            | Předmět        |              | Dok. evidován              | Dok. evč.  | Dok. ČJ            |
| <ul> <li>Obecná zásilka</li> </ul> | 14.04.2022 13:33:36              | 2022000000087        | Martin.ONDRICH@cn   | RE: ePodatelna |              | 28.04.2022 9:57:27         | 1023       | CNSA/929/2022/cns/ |
| O Návrat doručenek                 |                                  |                      |                     |                |              |                            |            |                    |
| C Elektronická podatelna           |                                  |                      |                     |                |              |                            |            |                    |
| O Nezaregistrované                 |                                  |                      |                     |                |              |                            |            |                    |
| Zaregistrované                     |                                  |                      |                     |                |              |                            |            |                    |
| Odmitnuté                          |                                  |                      |                     |                |              |                            |            |                    |
| O Odchozí nezaregistrované         |                                  |                      |                     |                |              |                            |            |                    |
| Odchozí zaregistrované             |                                  |                      |                     |                |              |                            |            |                    |

Lze zde provést tyto úkony:

n

Zobrazení detailu záznamu: provede zobrazení detailu odeslaného e-mailu.